Name or Permanent Address Update

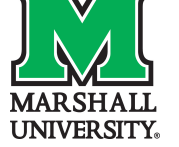

## **1** Access MILO Self Service

Start by navigating to the MILO Self Service Screen.

## 2 Log In with Your MUnet Account

Log in using your **MUnet credentials** to access your official personal details, including your name, address, and other information on file with the university.

#### 3 Review and Update Your Personal Information

Once logged in, you will be directed to the Personal Information screen. Here, you can review your current details.

| HILO                                                                                                    | line                                                                                                    |                                                                        |
|----------------------------------------------------------------------------------------------------|----------------------------------------------------------------------------------------------------|------------------------------------------------------------------------|
| Personal Information                                                                                                    |                                                                                                    |                                                                        |
| Test, Charlie   ID Number: 901602421   Image: 10 testc@marshall.edu   Image: 10 testc@marshall.edu   Image: 10 testc@marsha | Personal Details<br>First Name<br>Charlie<br>Date of Birth<br>January 1, 1980<br>Preferred First Name<br>Charlie<br>Email<br>MUnet E-mail Address (Preferred)<br>testc@marshall.edu<br>Automatic load from MUnet account<br>(Not Updateable) | Middle Name<br>-<br>Marital Status<br>Married<br>Personal Pronoun<br>- |
|                                                                                                    | Phone Number<br>Permanent (Primary)<br>740 1111111<br>(~)                                                                                                    |                                                                        |

#### 4 Need to Update Your Legal Name?

If you need to update your legal name, please contact the Office of the Registrar directly by emailing <u>registrar@marshall.edu</u> or faxing your request to 304-696-6476. Be sure to include a completed <u>Information Change Form</u> and a copy of your Social Security card showing your updated name.

# 5 Need to Update Your Permanent Address?

To update your permanent address, scroll to the Address section on the page and click the Edit icon to make the necessary changes.

| 740 1111111                           |
|---------------------------------------|
|                                       |
|                                       |
| Address                               |
| Permanent                             |
| Current<br>10/08/2021 - (No end date) |
| One John Marshall Drive<br>Huntington |
| West Virginia 25755                   |
|                                       |
|                                       |
| Emergency Contact                     |
|                                       |
|                                       |

# 6 Enter and Save Your Updated Address

Enter your new address in the appropriate fields, then click Update to save your changes.

| Edit Address         |        |                      |                      | × |                            |
|----------------------|--------|----------------------|----------------------|---|----------------------------|
| Type of Address      |        | Valid From           | <br>Valid Until      |   |                            |
| Permanent            |        | 10/08/2021           | MM/dd/yyyy           |   | Last Name<br>Test          |
| Address Line 1       |        | Address Line 2       | Address Line 3       |   | Legal Sex<br>Not Available |
| One John Marshall D  | rive   | Enter Address Line 2 | Enter Address Line 3 |   | Gender Identific           |
| Address Line 4       |        | City                 | State/Province       |   |                            |
| Enter Address Line 4 |        | Huntington           | West Virginia        | ~ |                            |
| County               |        | Zip/Postal Code      | Country              |   |                            |
| Not Applicable       | ~      | 25755                | Not Applicable       | ~ |                            |
|                      | Cancel |                      | Update               |   |                            |